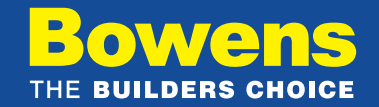

## elnvoicing with Bowens

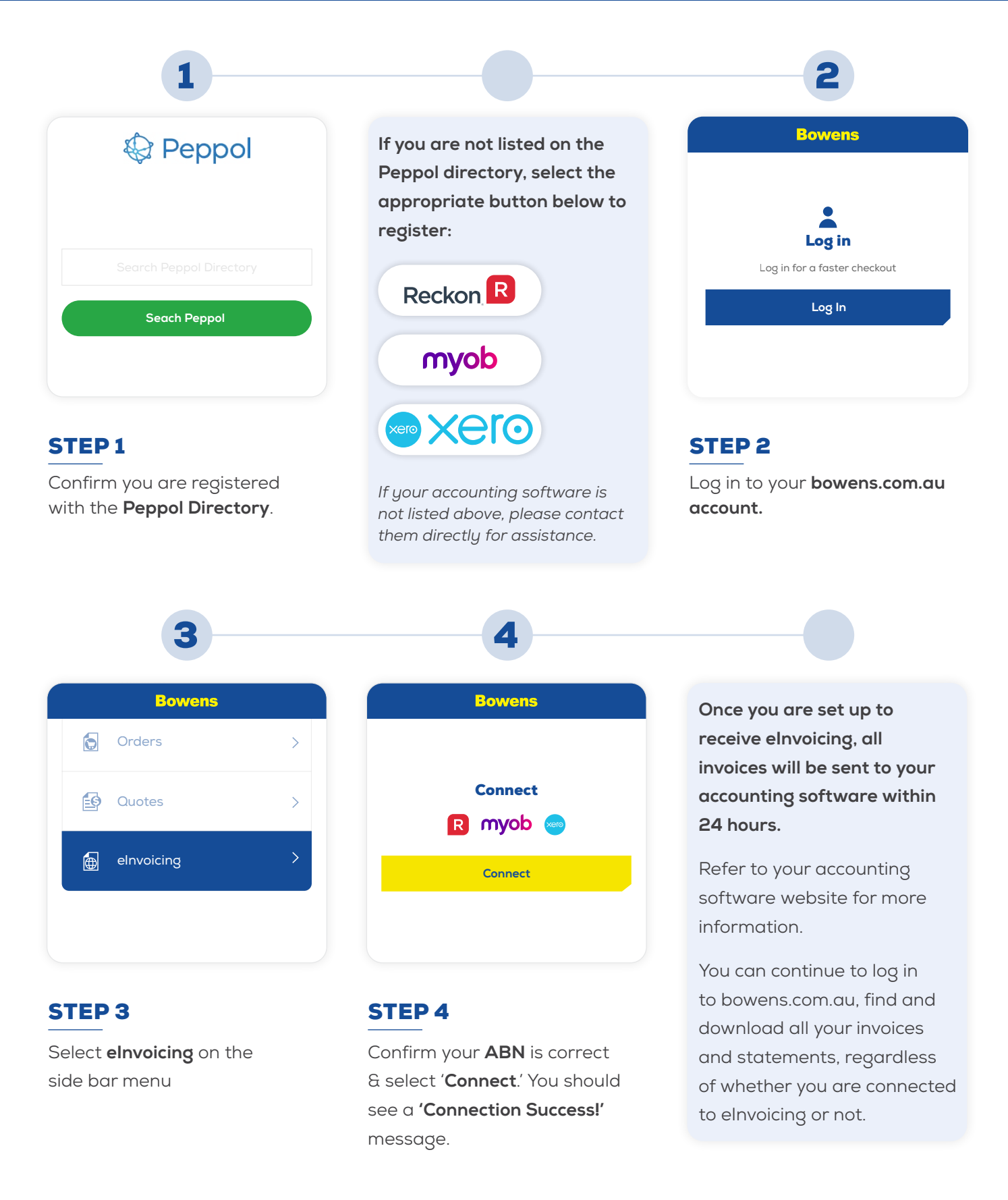

For help please contact customer service on <u>customerservice@bowens.com.au</u>

BOWENS.COM.AU